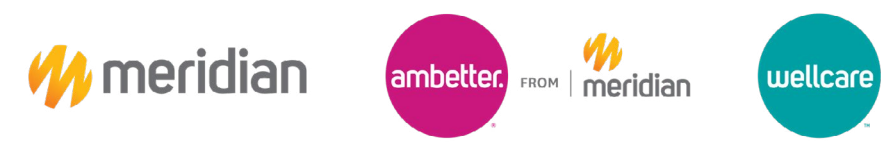

### Provider Guide

The purpose of this Job Aid is to demonstrate how to navigate the Demographic Update tool via the MI Meridian Website

- 1. Navigate to the **MI Meridian Website:** <u>https://www.mimeridian.com/</u>
- 2. Select the For Providers tab

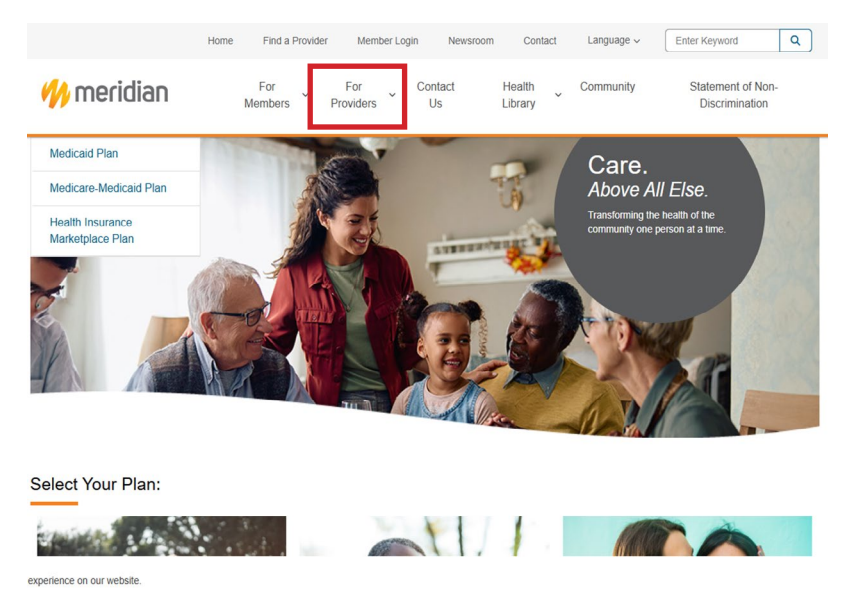

3. Navigate to the **Enrollment and Updates** tab on the left-hand side and select the **Practitioner Demographic Update Form** 

| For Providers                              | For Providers                                                                                                    |                                                                                            |
|--------------------------------------------|----------------------------------------------------------------------------------------------------|--------------------------------------------------------------------------------------------|
| _ogin 🖸                                    |                                                                                                    |                                                                                            |
| Join Our Network 🗸                         | Provider Portal                                                                                                    | Join Our Network                                                                           |
| Enrollment and Updates                     | If you are a contracted Meridian provider,                                                                                         | Thank you for your interest in becoming a<br>Meridian network provider. We look forward to |
| Practitioner Demographic Update<br>Form    | you can register now. If you are a non-<br>contracted provider, you will be able to<br>register after you submit your first claim. | working with you to improve the health of the community.                                   |
| New Practitioner Enrollment<br>Form        | Once you have created an account, you can use the Meridian provider portal to:                                                     | join our network                                                                           |
| Practitioner Voluntary Termination<br>Form | Verify member eligibility     Manage claims     Manage authorizations                                                              | Redetermination                                                                            |
| Provider Relations Inquiry Form            | View patient list     Login/Register                                                                                               |                                                                                            |
| Pre-Auth Check 🗸                           |                                                                                                    | Medicaid redetermination is coming. Learn                                                  |
| Health Library                             |                                                                                                    | what your patients need to do to renew their<br>Medicaid coverage.                         |
| Pharmacy                                   | LOGIN/REGISTER                                                                                                    | MORE MEDICAID ELIGIBILITY RENEWAL                                                          |
| Provider Resources                         |                                                                                                    |                                                                                            |
| Provider Training                          |                                                                                                    |                                                                                            |

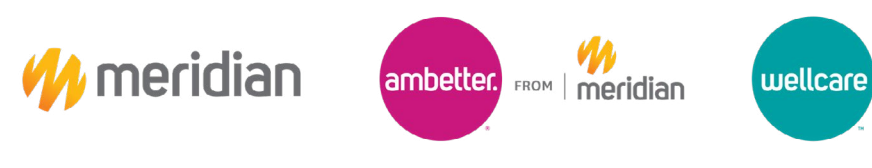

#### Provider Guide

4. Select the **Practitioner Change Form Template** and open the link to the **Excel Form** 

| Change Form Template (Excel   .xsix)                  | iics.                 |
|-------------------------------------------------------|-----------------------|
| Indete Form Lipland *                                 |                       |
|                                                       |                       |
|                                                       |                       |
| e No file chosen                                      |                       |
| pload (required for all billing/remittance address ch | anges)                |
| e No file chosen                                      |                       |
| ge Documentation Upload (required for name chan       | ges/updates)          |
| e No file chosen                                      |                       |
| lested by:                                            |                       |
| • La                                                  | ast Name: *           |
| ail: *                                                | ontact Phone Number * |
|                                                       |                       |

5. Select the **Change Form Instruction** tab and follow the listed instructions to complete the information fields requested in the **Change Form** tab

| MOTEST                                |                                              |                                                                                                    |  |
|---------------------------------------|----------------------------------------------|----------------------------------------------------------------------------------------------------|--|
| Yellow Highligh                       | ted field denotes mandatory required fields  | for roster.                                                                                                    |  |
| "Practitioner" an                     | d "Provider" terms are used, where "Practiti | oner" is an individual person providing care, and "Provid                                                                                                    |  |
| <ul> <li>Failure to provid</li> </ul> | le all information requested and accurate in | nformation will result in delay with practitioner being lo                                                                                                    |  |
| lumn (Roster For                      | Field Name                                   | Values                                                                                                    |  |
| A                                     | Charge Requested                             | Dilling/Renitance Address Change<br>Cisting Practice Location Address Change<br>Practice Location Mone/Tax Number Change<br>Practice Location Office Hours Change<br>Adds Altery Practice Location<br>Remove an Listing Practice Location<br>Practitioner Change to a Specialist<br>Practicioner Change to a Specialist<br>Practicioner Change to a Specialist<br>Practicioner Change to a Specialist<br>Practicioner Change to a Specialist<br>Practicioner Change to a Specialist<br>Practicioner Change to a Specialist<br>Practicioner Change to Specialist<br>Practicioner Change to Specialist<br>Practicioner Practicioner Language Spoken<br>Practicioner Name Change |  |
| в                                     | Details on Requested Change                  |                                                                                                    |  |
| с                                     | Effective Date of Change                     | XX/XX/XXXX                                                                                                    |  |
| D                                     | Member Reassignment                          |                                                                                                    |  |
| E                                     | NEW PCP Last Name                            |                                                                                                    |  |
| F                                     | NEW PCP First Name                           |                                                                                                    |  |
| G                                     | NEW PCP Title/Degree                         | See "Key - Degrees" tab for valid values                                                                                                    |  |

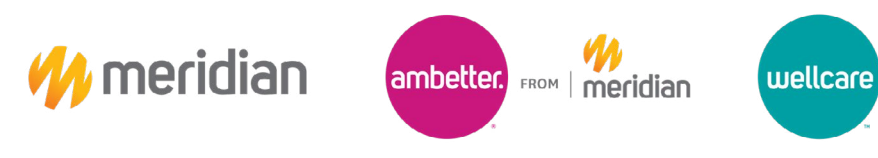

#### Provider Guide

6. Upload the Change Form Template under the Practitioner Update Form Upload

| Meridian is committed to providing our providers<br>have created an easy way for you to request upd<br>complete your request in a timely manner. If you<br>the form below to communicate any needed dem | with the best tools possible to support their administrative needs. We<br>lates to your information and ensure we receive what we need to<br>are an existing participating practitioner, simply complete and upload<br>lographic updates. |
|----------------------------------------------------------------------------------------------------|----------------------------------------------------------------------------------------------------|
| Practitioner Change Form Template (Excel   .xslx                                                                                                    | 0                                                                                                    |
| Practitioner Update Form Upload *<br>Choose File No file chosen                                                                                                    |                                                                                                    |
| W-9 Form Upload (required for all billing/remittan                                                                                                    | ce address changes)                                                                                                    |
| Choose File No file chosen                                                                                                    |                                                                                                    |
| Name Change Documentation Upload (required                                                                                                    | for name changes/updates)                                                                                                    |
| Choose File No file chosen                                                                                                    |                                                                                                    |
| Update requested by:                                                                                                    |                                                                                                    |
| First Name: *                                                                                                    | Last Name: *                                                                                                    |
| Contact Email: *                                                                                                    | Contact Phone Number *                                                                                                    |
|                                                                                                    |                                                                                                    |

7. Upload the **W9 Form** if making a billing/remittance address change

| Update Form                                                                                                    |
|----------------------------------------------------------------------------------------------------|
| ith the best tools possible to support their administrative needs. We<br>tes to your information and ensure we receive what we need to<br>re an existing participating practitioner, simply complete and upload<br>graphic updates. |
|                                                                                                    |
|                                                                                                    |
|                                                                                                    |
| r name changes/updates)                                                                                                    |
| Last Name: *                                                                                                    |
| Contact Phone Number *                                                                                                    |
|                                                                                                    |

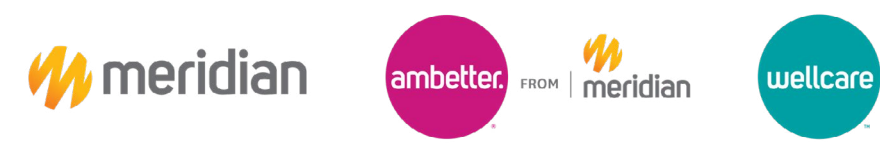

#### Provider Guide

8. Upload the Name Change Documentation Form if making a name change/update

| Practitioner Demographic I<br>Meridian is committed to providing our providers with<br>have created an easy way for you to request update<br>complete your request in a timely manner. If you are<br>the form below to communicate any needed demoor | Update Form<br>the best tools possible to support their administrative needs. We<br>is to your information and ensure we receive what we need to<br>an existing participating practitioner, simply complete and upload<br>raphic updates. |
|----------------------------------------------------------------------------------------------------|----------------------------------------------------------------------------------------------------|
| Practitioner Change Form Template (Excel   .xslx)                                                                                                    |                                                                                                    |
| Practitioner Update Form Upload * Choose File No file chosen W-9 Form Upload (required for all billing/remittance a Choose File No file chosen Name Change Documentation Upload (required for r Choose File No file chosen Update requested by:      | address changes)<br>name changes/updates)                                                                                                    |
| First Name: *                                                                                                    | Last Name: *                                                                                                    |
| Contact Email: *                                                                                                    | Contact Phone Number *                                                                                                    |

9. Complete the **Update Requested By** information fields and select the **Submit** button to complete

| have created an easy way for you to request<br>complete your request in a timely manner. If<br>the form below to communicate any needed | ters winn the best tools possible to support their administrative needs. We<br>updates to your information and ensure we receive what we need to<br>you are an existing participating practitioner, simply complete and upload<br>demographic updates. |  |  |  |
|----------------------------------------------------------------------------------------------------|----------------------------------------------------------------------------------------------------|--|--|--|
| Practitioner Change Form Template (Excel   .xslx)                                                                                       |                                                                                                    |  |  |  |
| Practitioner Update Form Upload *                                                                                                    |                                                                                                    |  |  |  |
| Choose File No file chosen                                                                                                    |                                                                                                    |  |  |  |
| W-9 Form Upload (required for all billing/remi                                                                                          | ittance address changes)                                                                                                    |  |  |  |
| Choose File No file chosen                                                                                                    |                                                                                                    |  |  |  |
| Name Change Documentation Upload (requi                                                                                                 | ired for name changes/updates)                                                                                                    |  |  |  |
| Choose File No file chosen                                                                                                    |                                                                                                    |  |  |  |
| Update requested by:                                                                                                    |                                                                                                    |  |  |  |
| First Name: *                                                                                                    | Last Name: *                                                                                                    |  |  |  |
| Contact Email: *                                                                                                    | Contact Phone Number *                                                                                                    |  |  |  |
|                                                                                                    |                                                                                                    |  |  |  |